## Návod nastavení úrovně podpisu PAdES B-B- MacOS

Jedná se o zaručený elektronický podpis dle eIDAS, formát PAdES: B-B (tzn. že elektronický podpis neobsahuje vnořené časové razítko) a není vyžadováno použití podpisového certifikátu na kvalifikovaném prostředku (např. čipové kartě).

Po otevření aplikace Adobe Reader klikněte v levém horním rohu na **"Acrobat Reader"** a zde zvolte **"Předvolby"**.

| Í    | Acrobat                  | Soubor                | Úpravy                   | Zobrazení    | Okna | 3 |
|------|--------------------------|-----------------------|--------------------------|--------------|------|---|
|      | O aplikaci<br>Co jsou zá | Adobe Ac<br>ásuvné mo | crobat Rea<br>oduly od A | ader<br>dobe |      |   |
|      | Předvolby                |                       |                          |              | ж,   |   |
|      | Průvodce                 | nastavení             | m přístup                | u            |      |   |
| °C   | Služby                   |                       |                          |              | >    | 2 |
|      | Skrýt Ado                | be Acroba             | at Reader                |              | жH   |   |
|      | Skrýt osta               | tní                   |                          |              | ∖жн  |   |
| Ir   | Zobrazit v               | še                    |                          |              |      | e |
| ťá   | Ukončit A                | dobe Acro             | bat Reade                | er           | жQ   |   |
| Přic | lat úložiště so          | uborů                 |                          |              |      |   |

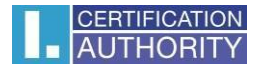

V levém sloupci klikneme na **"Podpisy"**. Na pravé straně se nám zobrazí čtyři možnosti. U první z nabízených možností **"Vytvoření a vzhled"** klikneme na **"Další"**.

|                                   | Předvolby                                                                        |       |
|-----------------------------------|----------------------------------------------------------------------------------|-------|
| gorie:                            | Digitální podpisy                                                                |       |
| Důvěryhodnost multimédií (starší) | Vytvoření a vzhled                                                               |       |
| E-mailové účty                    |                                                                                  |       |
| Formuláře                         | Volby pro vytvoření podpisu                                                      | Další |
| Hledání                           | Nastaveni vzniedu podpisu v ramci dokumentu                                      |       |
| Identita                          | Ověření                                                                          |       |
| Informace o používání             |                                                                                  |       |
| Internet                          | <ul> <li>Volba, jak a kdy se podpis ověřuje</li> </ul>                           | Další |
| JavaScript                        |                                                                                  |       |
| Jazyk                             | ldentity a důvěryhodné certifikáty                                               |       |
| Jednotky                          | <ul> <li>Vytvoření a správa identit pro podepisování</li> </ul>                  | Další |
| Kontrola pravopisu                | Správa přihlašovacích údajů používaných k nastavení dokumentů jako důvěryhodných |       |
| Měření (2D)                       |                                                                                  |       |
| Měření (3D)                       | Pridani casoveno razitka do dokumentu                                            |       |
| Měření (geoprostorové)            | Nastavení konfigurace serveru časových razítek                                   | Další |
| Multimédia (starší)               |                                                                                  |       |
| Multimédia a 3D                   |                                                                                  |       |
| Online služby Adobe               |                                                                                  |       |
| Podpisy                           |                                                                                  |       |
| Recenzování                       |                                                                                  |       |
|                                   | 7                                                                                |       |

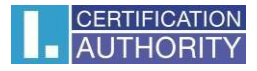

V nově otevřeném okně rozklikneme výběr u **"Výchozí format podepisování"**, kde z nabídnutých možností vybereme **"Ekvivalent rozšíření CAdES"**. Nastavení uložíme tlačítkem **"OK"**.

|                                                                                                    | Předvolby vytvoření a vzhledu                                                                                                    |
|----------------------------------------------------------------------------------------------------|----------------------------------------------------------------------------------------------------|
| Vytvoření                                                                                                 |                                                                                                    |
| Výchozí metoda podepisování:                                                                              | PKCS#7 - Odpojeno                                                                                                    |
| Výchozí formát podepisování:                                                                              | ✓ Ekvivalent rozšíření CAdES                                                                                                    |
| Při podepisování:                                                                                         |                                                                                                    |
| Zobrazit důvody                                                                                           |                                                                                                    |
| Zobrazit informace o mí                                                                                   | ístě a kontaktu                                                                                                    |
| 🗸 Zahrnout stav odvolání                                                                                  | podpisu                                                                                                    |
| Zobrazit dokumenty v re                                                                                   | ežimu náhledu                                                                                                    |
| Povolit kontrolu výstrah dokume                                                                           | entu: Když certifikujete dokument 📀                                                                                                    |
|                                                                                                    |                                                                                                    |
| Zabránit podepsání, dokud se n<br>✓ Pro podepisování a konfigura<br>✓ Povolit podporu architektury        | nezkontrolují výstrahy dokumentu: Když certifikujete dokument <b>č</b><br>aci digitálního identifikátoru použít moderní uživatelské rozhraní<br>CryptoTokenKit                                    |
| Zabránit podepsání, dokud se n<br>Pro podepisování a konfigura<br>Povolit podporu architektury<br>Vzhledy | nezkontrolují výstrahy dokumentu: Když certifikujete dokument caraci digitálního identifikátoru použít moderní uživatelské rozhraní<br>CryptoTokenKit                                             |
| Zabránit podepsání, dokud se n<br>Pro podepisování a konfigura<br>Povolit podporu architektury<br>Vzhledy | nezkontrolují výstrahy dokumentu: Když certifikujete dokument Gaci digitálního identifikátoru použít moderní uživatelské rozhraní<br>CryptoTokenKit                                               |
| Zabránit podepsání, dokud se n<br>Pro podepisování a konfigura<br>Povolit podporu architektury<br>Vzhledy | nezkontrolují výstrahy dokumentu: Když certifikujete dokument Caci digitálního identifikátoru použít moderní uživatelské rozhraní<br>CryptoTokenKit                                               |
| Zabránit podepsání, dokud se n<br>Pro podepisování a konfigura<br>Povolit podporu architektury<br>Vzhledy | nezkontrolují výstrahy dokumentu: Když certifikujete dokument caci digitálního identifikátoru použít moderní uživatelské rozhraní<br>CryptoTokenKit<br>Nový                                       |
| Zabránit podepsání, dokud se n<br>Pro podepisování a konfigura<br>Povolit podporu architektury<br>Vzhledy | Nový Upravit                                                                                                    |
| Zabránit podepsání, dokud se n<br>Pro podepisování a konfigura<br>Povolit podporu architektury<br>Vzhledy | nezkontrolují výstrahy dokumentu: Když certifikujete dokument caci digitálního identifikátoru použít moderní uživatelské rozhraní<br>CryptoTokenKit<br>Nový<br>Upravit<br>Duplikovat              |
| Zabránit podepsání, dokud se n<br>Pro podepisování a konfigura<br>Povolit podporu architektury<br>Vzhledy | Nový<br>Upravit<br>Duplikovat<br>Odstranit                                                                                                    |
| Zabránit podepsání, dokud se n<br>Pro podepisování a konfigura<br>Povolit podporu architektury<br>Vzhledy | nezkontrolují výstrahy dokumentu: Když certifikujete dokument Caci digitálního identifikátoru použít moderní uživatelské rozhraní<br>CryptoTokenKit<br>Nový<br>Upravit<br>Duplikovat<br>Odstranit |
| Zabránit podepsání, dokud se n<br>Pro podepisování a konfigura<br>Povolit podporu architektury<br>Vzhledy | nezkontrolují výstrahy dokumentu: Když certifikujete dokument Caci digitálního identifikátoru použít moderní uživatelské rozhraní<br>CryptoTokenKit<br>Nový<br>Upravit<br>Duplikovat<br>Odstranit |